# Digitaal Recept Stap voor stap

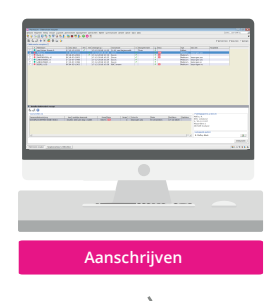

# Elektronisch receptenoverzicht

- Open het elektronisch receptenoverzicht (Ctrl+F12) Hier zijn recepten te zien met een:
  - Hoog risico recepten
  - Normaal risico recepten
- Selecteer een recept en verwerk het recept (Ctrl+e)

## Receptverwerking

- Verwerk het digitale recept of start het verwerken van een herhaalbatch. Het recept met de bijbehorende risico's wordt aan de rechterkant getoond.
- Voor papieren recepten voegt u aan het eind van de receptverwerking een scan toe.
- · Voeg gedurende het hele verwerkingsproces, indien gewenst, een notitie toe en klik op enter.
- **TXT** Extra tekst afleveretiket
- wyz Levering wijkt af van het voorschrift
- **2C** Tweede controle bij twijfel

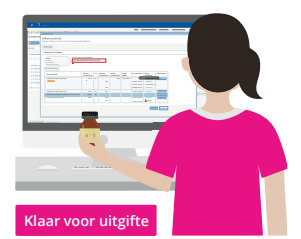

HND Handmatige aflevercontrole **2C** Tweede controle bij twijfel

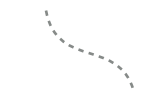

| EU Eerste uitgifte                                                                                                    |                                                                                                    |
|----------------------------------------------------------------------------------------------------|----------------------------------------------------------------------------------------------------|
| 1 FARMENT BARN AND AND AND AND AND AND AND AND AND AN                                                                                                    | Angelosa Angelosa Carlos de la composición de la composición de la |
| 4 control of the second second | Uitgifte                                                                                                    |
|                                                                                                    |                                                                                                    |
| Archief                                                                                                    |                                                                                                    |

# Klaarmaken en in bestelling

- Open het receptstatus overzicht (ctrl+f7)
  - Voor bestellingen klik op bestellingen (Tab en Enter) Scan een geneesmiddel of zoek alle geneesmiddelen voor een recept
  - Voor klaarmaken zoek de patiënt op en filter op "Klaarmaken" (alt+k)
- Open het recept en start de Aflevercontrole (alt+f2)
- Scan het juiste geneesmiddel en klik op "Akkoord" (alt+a)

## Uitgifte

- Open het receptstatus overzicht (ctrl+f7)
- Zoek de patiënt op naam, geboortedatum, (scan) receptnummer
- Selecteer het recept en open recept details (ctl+i)
- Controleer of de tweede uitgifte nodig en/of uitgevoerd is.
- Selecteer de receptregels die u aan de patiënt wilt meegeven en klik op 'Uitgifte' (alt+u)

## Eindcontrole door de apotheker

- Open www.receptcontroleonline.nl en log in.
- In het startscherm ziet u een splitsing tussen 'normaal' risico, 'hoog' risicpopnieuw te controleren en hoog risico recepten.
- Rugetiketten zijn zichtbaar bij het recept.
- De risico's zijn zichtbaar.
- De notities zijn zichtbaar.
- De bewakingssignalen zijn per geneesmiddel inzichtelijk.

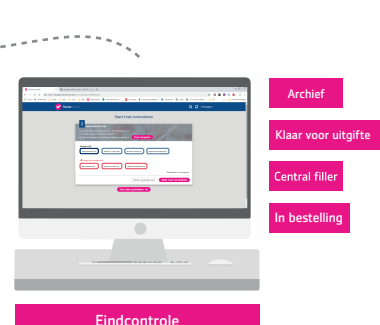

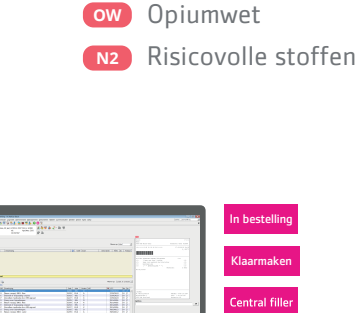

K Kind

EU Eerste uitgifte

MAG Magistraal

PAR Parenteraal

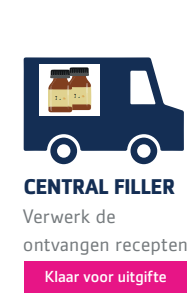

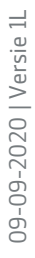

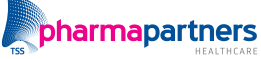